📄 Murata Software

**Q**: How to set a specific mesh size to a model partially?

A: To set a specific mesh size partially, select a body or a topology, such as a face, edge, or vertex, of your interest. Then select [Mesh Size] on the right-click menu and specify the size.

Please refer to the Femtet help menu below for more information. Home>Set the Simulation Accuracy>How to Optimize the Simulation Accuracy>Meshing Setup>How to Set Specific Mesh Size for a Part of Model.